IT Department No Due Certificate Generation through SSO Login and Manual for downloading regarding

> Registrar and Controlling Officer IT Navsari Agricultural University Navsari

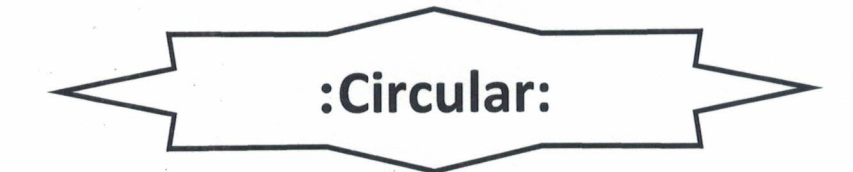

All the Deans/Principals/ Faculties and students of NAU are informed that Department of Information Technology has implemented new facility to generate IT Department No Due Certificate through SSO login. Students can directly download No Due Certificates from their SSO login. The guidelines to download No Due Certificates are herewith attached. Please contact IT Cell solely via email at itcell@nau.in if you have any problems or need assistance.

O.W/NAU/REG/IT/ 196/2021 Navsari. Date. 30/06/2021

Copy to be forwarded to: (1) All university officers for necessary information and action. ERSITY

गेला र

- (2) All College Dean/Polytechnic Dean/Principal for necessary information and action.
- (3) All Unit/Sub Unit officers for necessary information and action.

## **VERIFICATION AND GENERATE IT NOC (STUDENT)**

**1.** Type url: **sso.nau.in** on web Browser.

**2**. Login with your Enrollment No in Regular Staff / Student Login than click on **continue** Button.

| 💇 NAU I SSO 🛛 🗙 🕂    | ×                    |                                |
|----------------------|----------------------|--------------------------------|
| ← → C ☆ 🔒 sso.nau.in |                      | % ☆ 🖰 :                        |
|                      | Address 172.18.49.28 |                                |
| 🚳 🖸 🖻 🗳 🥭 🌅          |                      | ▲ ∰ I → 01:14 PM<br>16/01/2021 |

**3.** After Click on Continue Button new webpage will open then select login option whichever you want here i login with **Login Via OTP** option click on it.

| MAU   SSO   | × +                              | The second second |                  |
|-------------|----------------------------------|----------------------------------------------------------------------------------------------------|------------------|
| <br>← → C ☆ | sso.nau.in/AuthManager/selAuthOp | ions                                                                                                    | ☆ 😫 :            |
|             |                                  |                                                                                                    |                  |
|             |                                  |                                                                                                    |                  |
|             |                                  |                                                                                                    |                  |
|             |                                  |                                                                                                    |                  |
|             |                                  |                                                                                                    |                  |
|             |                                  |                                                                                                    |                  |
|             |                                  | NAVSARI AGRICULTURAL UNIVERSITY                                                                                                    |                  |
|             |                                  | Name: GADHAVANA JEKISHAN KISHORBHAI                                                                                                    |                  |
|             |                                  | Username: 2010119025                                                                                                    |                  |
|             |                                  | Select Login Option                                                                                                    |                  |
|             |                                  | Login Via OTP 🛛                                                                                                    |                  |
|             |                                  | Login Via NAU-Authenticator                                                                                                    |                  |
|             |                                  | Scan QR Code & Login   部                                                                                                    |                  |
|             |                                  | O Use Another Account                                                                                                    |                  |
|             |                                  |                                                                                                    |                  |
|             |                                  |                                                                                                    |                  |
|             |                                  |                                                                                                    |                  |
|             |                                  |                                                                                                    | 01:24 PM         |
| 🥶 💟         | 😬 😜 🌽 🐶 🔓                        |                                                                                                    | ▲ 🔐 🌵 📶 🕨 00.221 |

**4.** Enter Your Last Generated OTP Number which was sent on Your Registered Mobile Number and then click on login Button.

| 🗶 NAU I SSO 🗙 +                                                                       | The second second |         |
|---------------------------------------------------------------------------------------|----------------------------------------------------------------------------------------------------|---------|
| $\leftarrow$ $\rightarrow$ C $\triangle$ $\triangleq$ sso.nau.in/AuthManager/otpLogin |                                                                                                    | ⊶ ☆ 😝 : |
|                                                                                       |                                                                                                    |         |
|                                                                                       |                                                                                                    |         |
|                                                                                       |                                                                                                    |         |
|                                                                                       |                                                                                                    |         |
|                                                                                       | Single Sign-On (SSO)                                                                                                    |         |
|                                                                                       | Name: GADHAVANA JEKISHAN KISHORBHAI<br>Username: 2010119025                                                                                                    |         |
|                                                                                       | Please Use Your Last Generated OTP number no. (4) Which Was<br>Sent On Your Registered Mobile Number: 76XXXXX649 and on<br>Email: JaXXXXXXXXI.com. Your Last Generated OTP is Valid for 7<br>Days. Last OTP Is Expiring On 22-01-2021 10:15:24pm                                                                                                    |         |
|                                                                                       |                                                                                                    |         |
|                                                                                       | Resend OTP Via Mobile Generate New OTP Resend OTP Via Email                                                                                                    |         |
|                                                                                       | Login 🔒                                                                                                    |         |
|                                                                                       | CUse Diffrent Auth Method                                                                                                    |         |
|                                                                                       |                                                                                                    |         |

**5**. After login new Dialog box will open for Do You Want to Access Internet for This Session? If you want to activate click on Yes! Activate internet now.

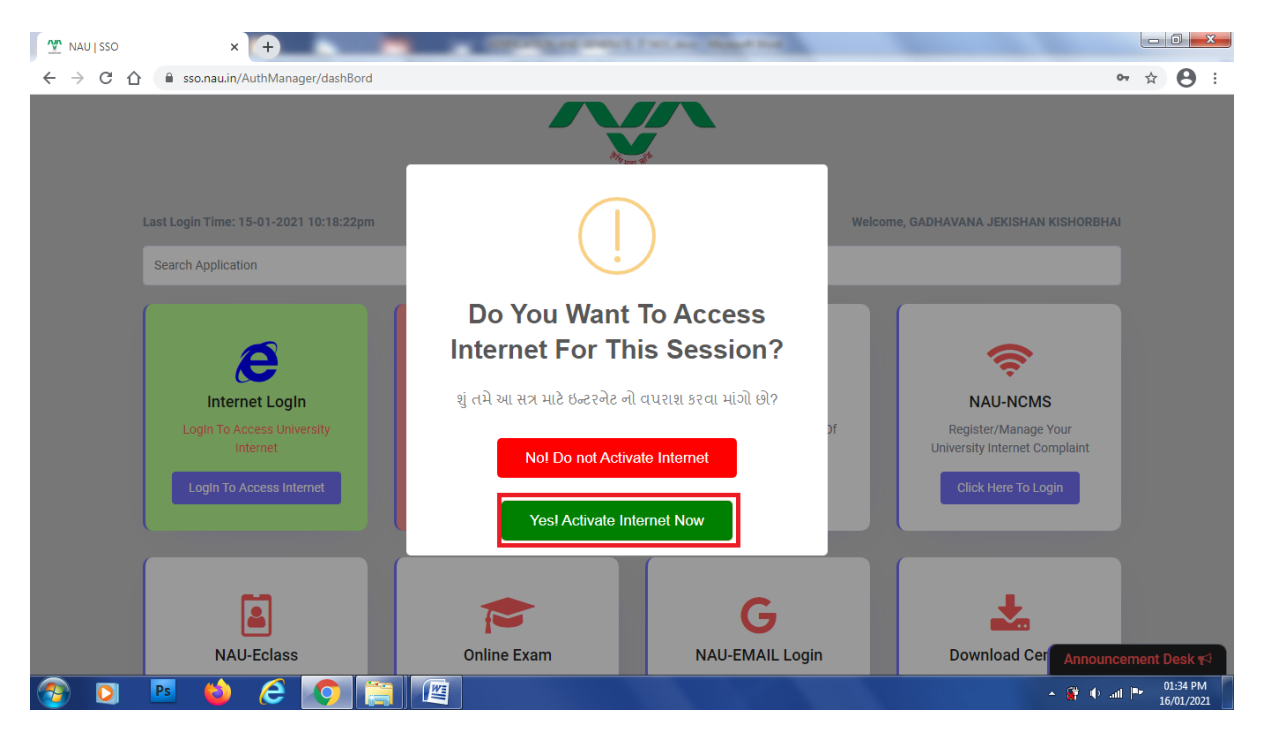

**6.** Single Sign On (SSO) Dashboard will open Find IT Services from below list of Different Services then click on IT Services **click here to Manage** Button.

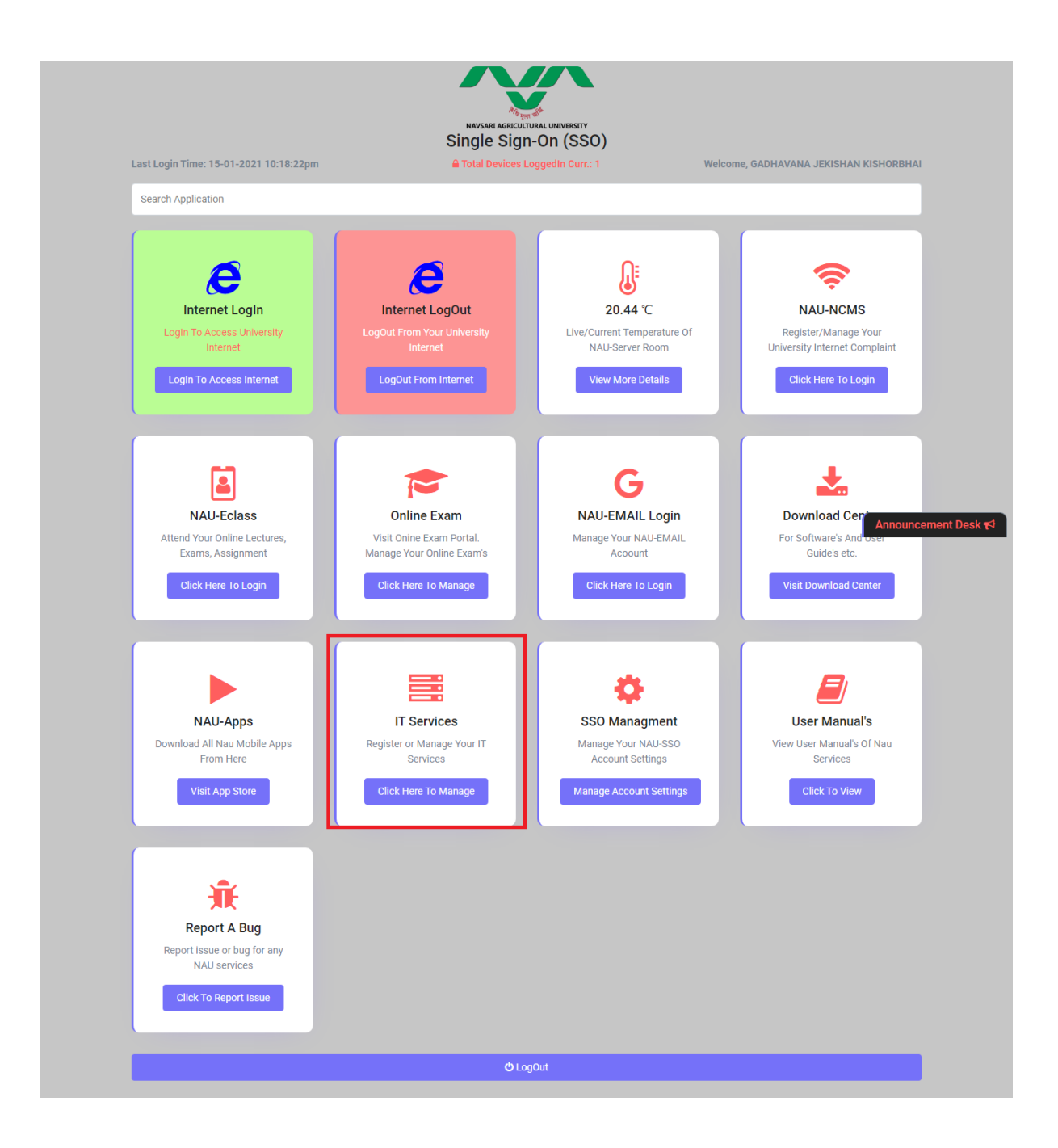

**7.** After Click on IT Services new page will open to manage IT Services. Select De-Activate IT Services and Click on **Click Here to Manage** button.

| MAU   SSO                                                                                                    | × +                                               | Contraction of the                                        | ALL NUMBER OF TAXABLE   |                                        |        |                      | ×        |
|----------------------------------------------------------------------------------------------------|---------------------------------------------------|-----------------------------------------------------------|-------------------------|----------------------------------------|--------|----------------------|----------|
| $\leftrightarrow$ $\rightarrow$ C (                                                                                                    | sso.nau.in/It_Services                            |                                                           |                         | ☆                                      | 0 1    | • 0                  | :        |
|                                                                                                    |                                                   |                                                           |                         |                                        |        |                      |          |
|                                                                                                    |                                                   | NAVSARI AGRI                                              | CULTURAL UNIVERSITY     |                                        |        |                      |          |
|                                                                                                    |                                                   | Single Si                                                 | gn-On (SSO)             |                                        |        |                      |          |
|                                                                                                    | Last Login Time: 15-01-2021 10:18:22pm            |                                                           |                         | Welcome, GADHAVANA JEKISHAN KISHORBHAI |        |                      |          |
|                                                                                                    | Search                                            |                                                           |                         |                                        |        |                      |          |
|                                                                                                    |                                                   |                                                           |                         |                                        |        |                      |          |
|                                                                                                    |                                                   | <b>Ø</b> ð D                                              | bashboard               |                                        |        |                      |          |
|                                                                                                    | Manage IT Services                                |                                                           | Your IT Services Status |                                        |        |                      |          |
|                                                                                                    |                                                   |                                                           | It Service              | Status                                 |        |                      |          |
|                                                                                                    | <b>.</b>                                          | ×                                                         | Internet Service        | Service Is Active                      |        |                      |          |
|                                                                                                    | Activate IT Services<br>Activate / Manage Your IT | De-Activate IT Services<br>Close Your IT Services And Get | NAU-MAIL Service        | Request Under Progress                 |        |                      |          |
|                                                                                                    | Click Here To Manage                              | Click Here To Manage                                      | NAU-Drive Service       | Request Under Progress                 |        |                      |          |
|                                                                                                    |                                                   |                                                           |                         |                                        |        |                      |          |
| لالمحافظة المحافظة المح |                                                   |                                                           |                         |                                        |        |                      |          |
| ~                                                                                                    |                                                   |                                                           |                         |                                        |        |                      | -        |
| 📀 🖸                                                                                                    | 🖪 🖕 🧭 🚺                                           |                                                           |                         | - 🖗 🗘 a                                | dl (P* | 02:13 PI<br>16/01/20 | M<br>021 |

**8**. New page will open for De-Activate Your IT All Services then click on **Click Here to De-Activate** button.

Note: If you select De-Activate your IT Services will be permanently closed.

| MAU   SSO | x +                                                                                                    |      | l     |         |                    | x |
|-----------|----------------------------------------------------------------------------------------------------|------|-------|---------|--------------------|---|
| ← → C (   | sso.nau.in/It_Services/deActivateServiecs                                                                          | ☆    | Ô     | *       | θ                  | : |
|           | NAVSARI AGRICULTURAL UNIVERSITY<br>Single Sign-On (SSO)                                                            |      |       |         |                    |   |
|           | Last Login Time: 15-01-2021 10:18:22pm Welcome, GADHAVANA JEKISHAN KISHO                                           | RBHA |       |         |                    |   |
|           | Search                                                                                                    |      |       |         |                    |   |
|           |                                                                                                    |      |       |         |                    |   |
|           | Go Back                                                                                                    |      |       |         |                    |   |
|           | De-Activate Your IT Services                                                                                       |      |       |         |                    |   |
|           | De-Activate Your IT All<br>Services<br>Close All Your IT Services And<br>Generate NOC<br>Click Here to De-Activate |      |       |         |                    |   |
|           | ن LogOut                                                                                                    |      |       |         |                    | - |
| 📀 🖸       | 🖻 🤞 🧭 🎇 📓                                                                                                    | •    | ati 🏴 | 0<br>16 | 2:30 PM<br>/01/202 | 1 |

**9**. New Message box generated read details given in message for confirmation to de-Activate your IT Services. Click on **Ok** button. Your NOC will be generated download and print it.

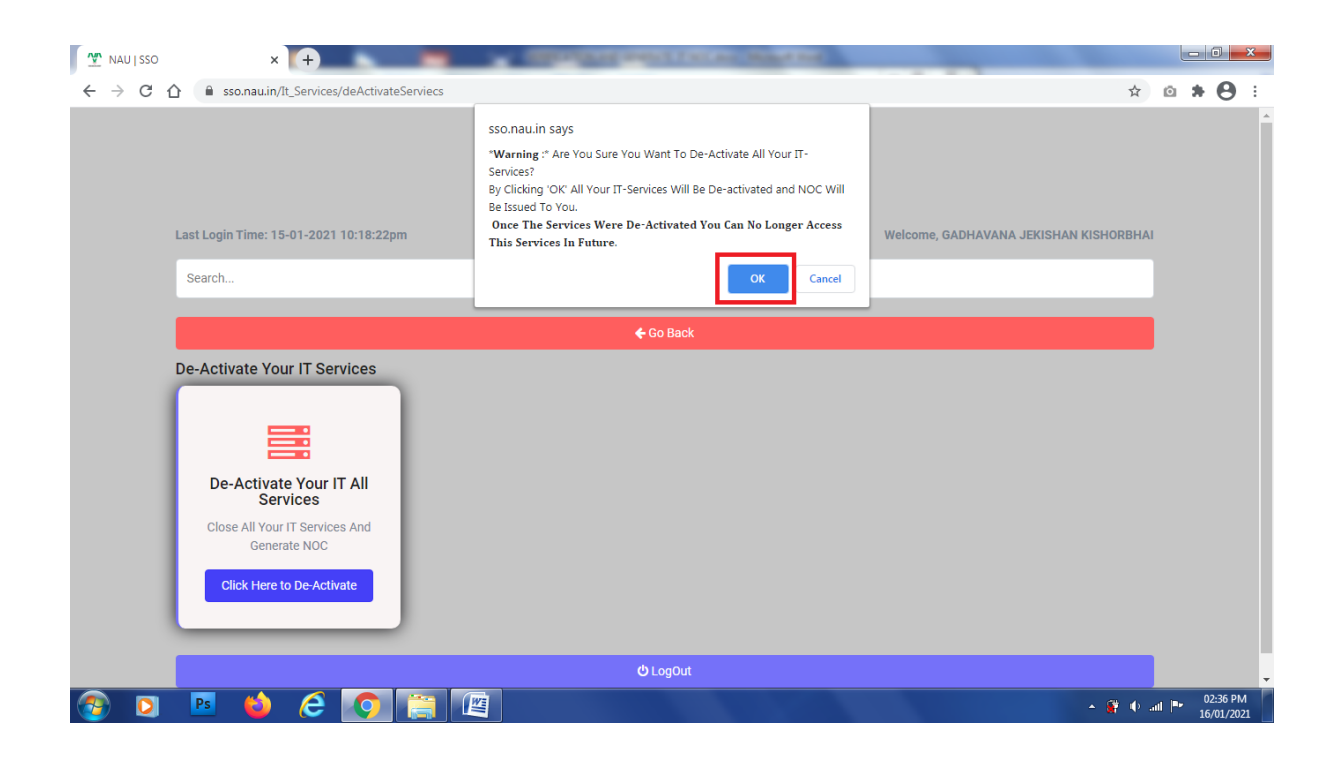